The FAO eLearning Academy platform uses a separate browser window to display courses and to track learner result. Some browsers have blockers that interfere with the course launch and prevent a Web page from opening a new browser window.

A small icon in the far right corner of your web browser will indicate when your pop-ups are blocked.

|                                     | Building Resilient Societies : BRS_ × |                  |   |   |   |   |   | $\sim$ | - | Ć | 3 | × |
|-------------------------------------|---------------------------------------|------------------|---|---|---|---|---|--------|---|---|---|---|
| ← → C △ ● elearning.fao.org/mod/scc |                                       | E Pop-up blocked | Ø | Ø | ☆ | 0 | C | ٠      | * |   | 0 | : |

Before launching a course, you may need to check browser setting and ensure that blockers are disabled.

Fortunately, most browsers allow safe and trusted sites to be whitelisted. When such websites are specified, the blocker turns itself off when it visits that site.

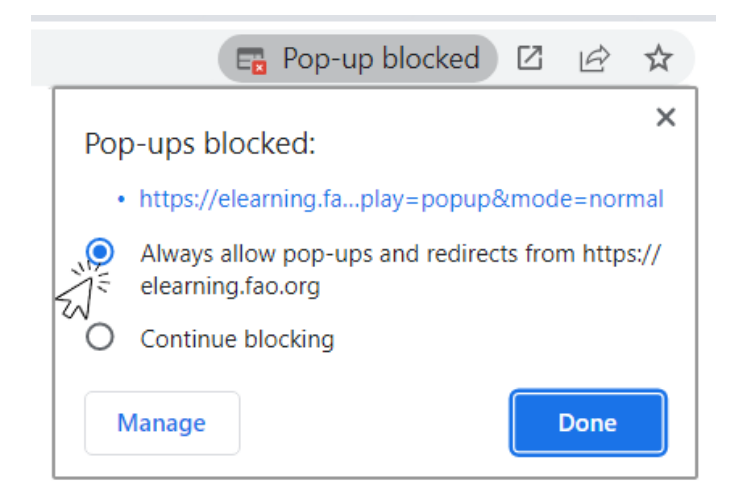

## Mobile Device (Tablets and Smartphones)

- Safari (iPhone and iPad)
- 1. Open the iPhone/iPad Settings app > Tap Safari
- 2. Make sure the **Block Pop-ups** button is toggled to the **Off** position.

| Settings             | Safari                        |                |
|----------------------|-------------------------------|----------------|
| 🕑 Privacy            | Preload Top Hit               |                |
|                      | About Safari Search & Privacy |                |
| iTunes & App Store   | GENERAL                       |                |
| Wallet & Apple Pay   | AutoFill                      | >              |
|                      | Frequently Visited Sites      |                |
| Passwords & Accounts | Favourites                    | Favourites >   |
| Mail                 | Show Favourites Bar           |                |
| Contacts             | Block Pop-ups                 |                |
| Calendar             | Downloads                     | iCloud Drive > |
| Notes                |                               |                |
| 🖉 Safari             |                               |                |

3. When the course is launched, tap **Allow** to let Safari open the course in a new pop-up window.

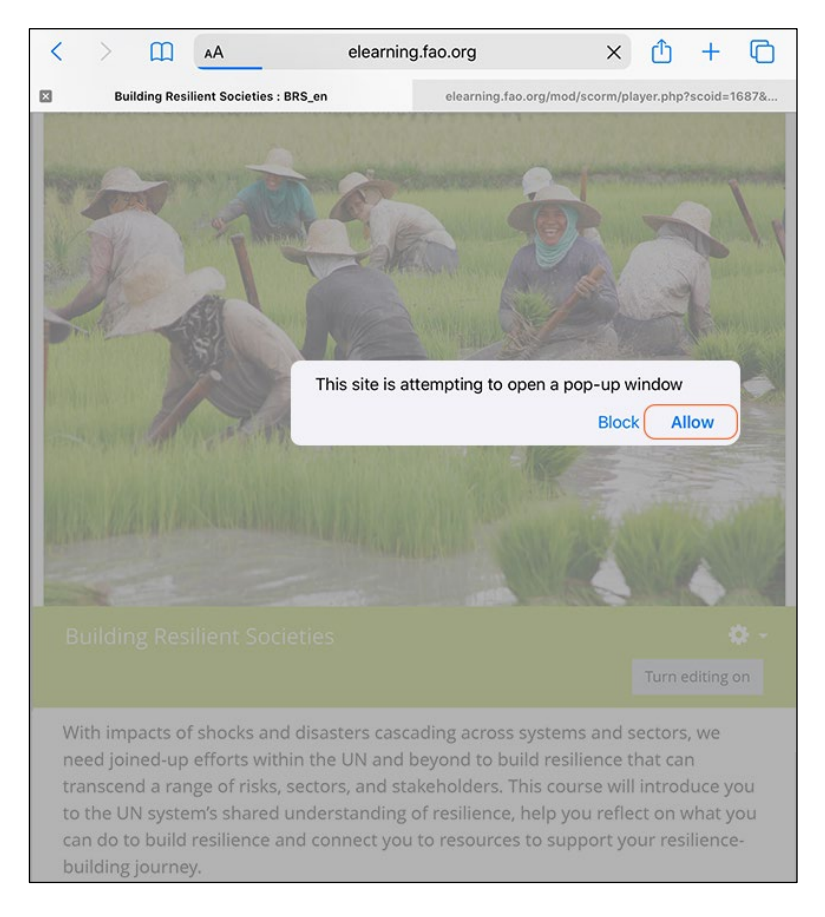

## Chrome (Android)

- 1. Click on the 3-dot settings icon at the right top on the browser toolbar
- 2. Select Settings 🔹 > Advanced or Site settings
- 3. Expand Advanced or Site settings option

 $\bigcirc$ 

| $\leftarrow$ | Settings        | ? |
|--------------|-----------------|---|
| Addro        | esses and more  |   |
| Priva        | cy and security |   |
| Safet        | y check         |   |
| Advar        | nced            |   |
| Hom<br>On    | epage           |   |
| Acce         | ssibility       |   |
| Site         | settings        |   |
| Lang         | uages           |   |
| Dowr         | loads           |   |
| Abou         | t Chrome        |   |

## 4. Select **Pop-ups and redirects**

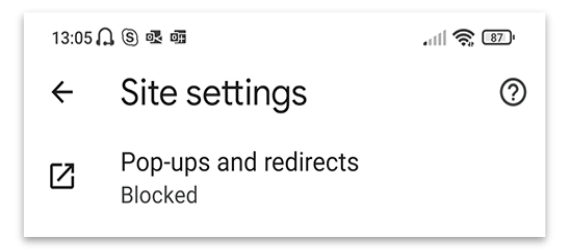

5. Move the toggle switch slider **on** to allow pop-ups

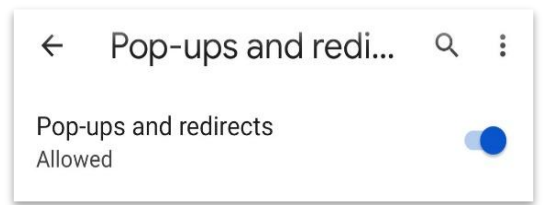

6. When the course is launched, tap **Always show** to unblock popups and view the course

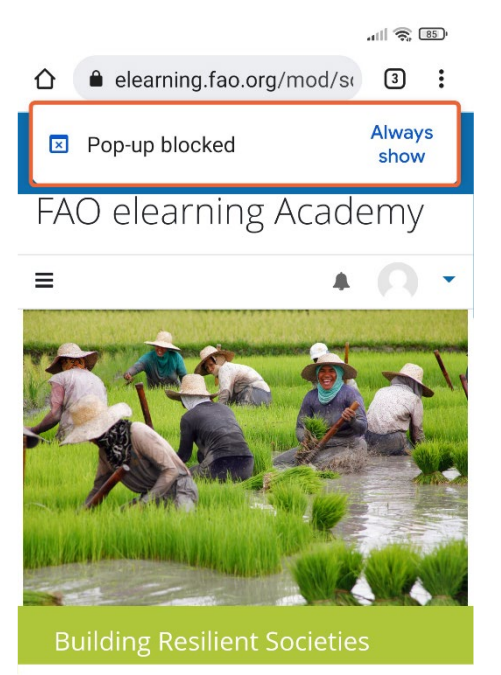

With impacts of shocks and disasters cascading across systems and sectors, we need joined-up efforts within the UN and beyond to build resilience that

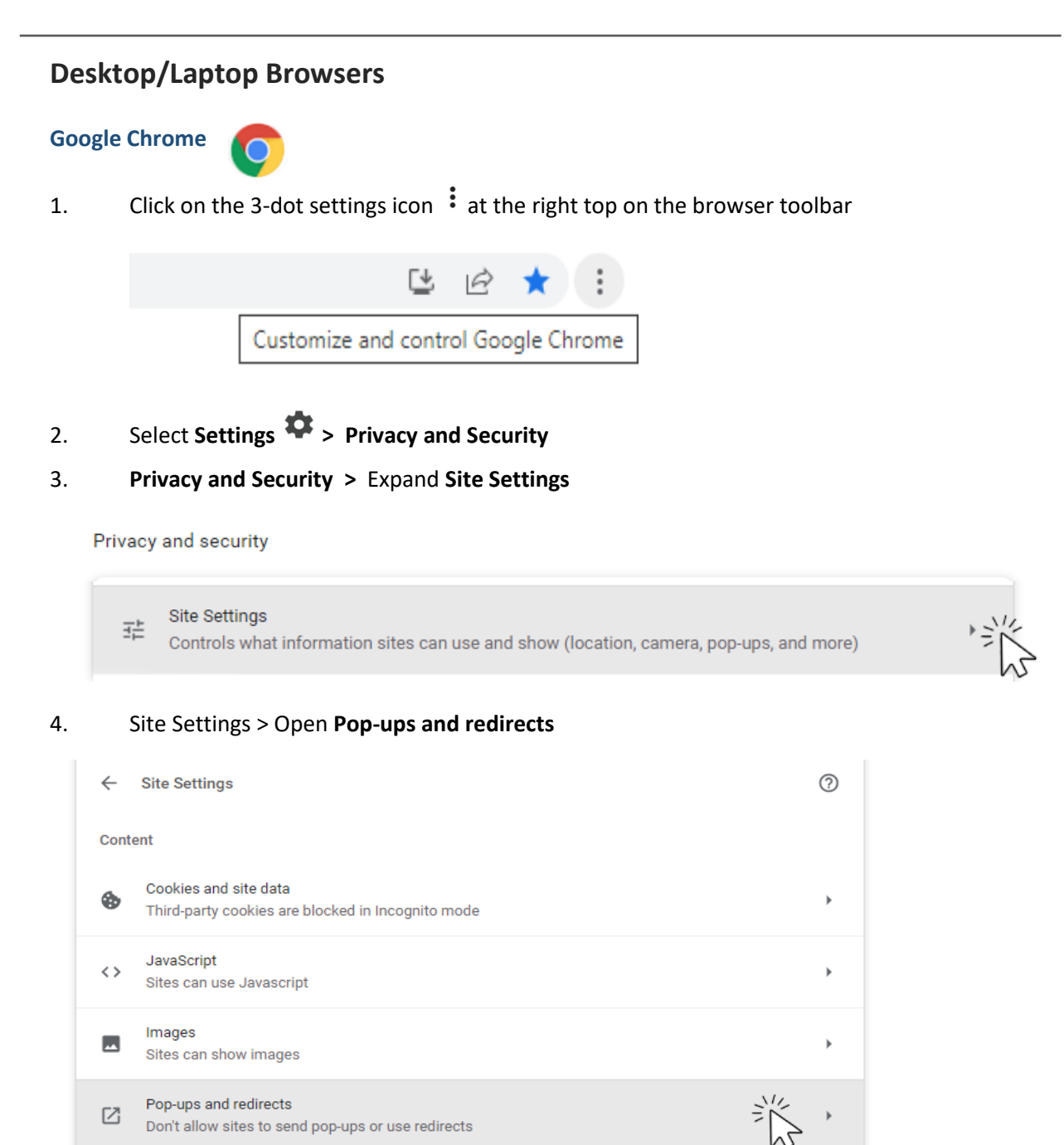

5. Select Sites can send pop-ups and use redirects

| Sites | s might send pop-ups to show ads, or use redirects to lead you to websites you may not want to visit |  |
|-------|----------------------------------------------------------------------------------------------------|--|
| Defa  | ult behavior                                                                                         |  |
|       |                                                                                                    |  |
| Sites | s automatically follow this setting when you visit them                                              |  |
| Sites | s automatically follow this setting when you visit them Sites can send pop-ups and use redirects     |  |

 Alternatively, you can customize your settings and *allow only to specific sites* to send pop-ups. In that case, keep 'Don't allow sites to send pop-ups' option selected and add your exceptions to the list by click on the **Add** button.

| •          | Add a site                 |        | :   |
|------------|----------------------------|--------|-----|
|            | Site                       |        |     |
| Allowed to | https://elearning.fao.org/ |        | Add |
| 0          |                            |        | :   |
|            |                            | Ornert |     |

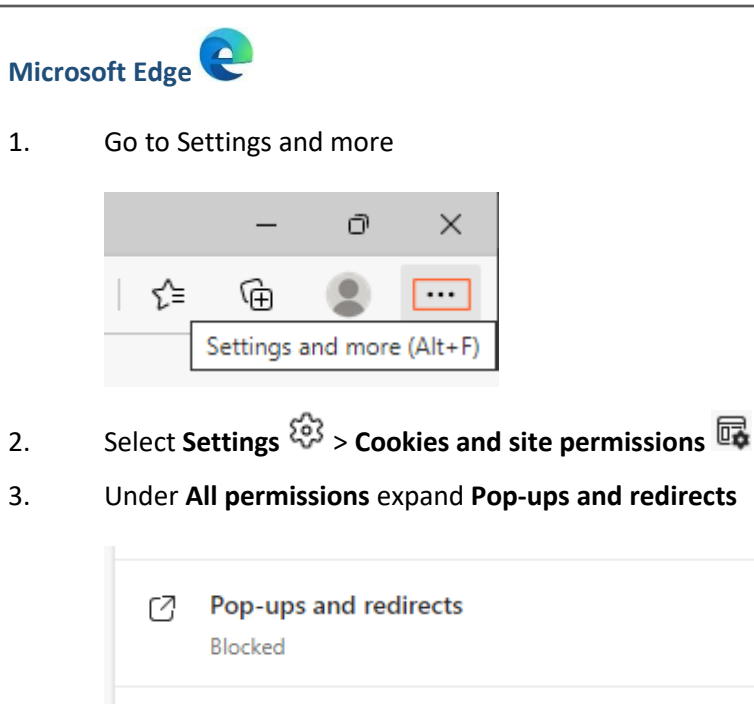

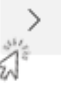

4. Turn off the **Block (recommended)** toggle to allow pop-ups

in

| g Academy | ×   🚯 FAO elearning Academy    | × 😒       | Settings | × | + |     |
|-----------|--------------------------------|-----------|----------|---|---|-----|
| ₿ Edge    | edge://settings/content/popups |           |          |   |   |     |
| ← Site    | permissions / Pop-ups and      | redirects | 5        |   |   |     |
| Blo       | ck (recommended)               |           |          |   |   |     |
| Blo       | ck                             |           |          |   |   | Add |
| No        | sites added                    |           |          |   |   |     |
| Allo      | w                              |           |          |   |   | Add |
| No        | sites added                    |           |          |   |   |     |

Alternatively, you can add selected websites which can be allowed to open pop-ups.

| Block (recommended | 0          |   |    |
|--------------------|------------|---|----|
| Block              |            |   | Ad |
|                    |            |   |    |
| No sites added     |            |   |    |
| No sites added     | Add a site | × | Ad |

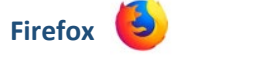

1. Open Application menu > Select Settings

| ☆ | ${igardown}$     |         |
|---|------------------|---------|
|   | Open Application | on Menu |

- 2. Select **Privacy& Security** in the left sidebar. Scroll down to the "**Permissions**" section.
- 3. Untick the **Block pop-up windows** to allow to **Firefox** to open a new window.

| Settings ×                  | +                                                                       |                   |
|-----------------------------|-------------------------------------------------------------------------|-------------------|
| $\leftarrow \rightarrow $ G | Firefox about:preferences#privacy                                       |                   |
| 🕄 General                   | Permissions<br>© Location                                               | Settinas          |
| Home                        | Camera                                                                  | Settings          |
| Privacy & Security          | ₽ Microphone                                                            | Settings          |
| Sync                        | Notifications Learn more     Pause notifications until Firefox restarts | Se <u>t</u> tings |
|                             | Autoplay                                                                | Settings          |
|                             | C Virtual Reality                                                       | Settings          |
|                             | Block pop-up windows                                                    | Exceptions        |
|                             | ✓ Warn you when websites try to install add-ons                         | Exceptions        |

4. Alternatively, click on 'Exceptions..'

| ✓ Block pop-up windows | Exceptions |
|------------------------|------------|
|                        |            |

.....and add which websites can be allowed to open pop-ups.

| ou can specify which     | websites are allowed to open pop-up wir | ndows. Type the exact address o | f the site you |
|--------------------------|-----------------------------------------|---------------------------------|----------------|
| ddress of website        | I CICK ANOW.                            |                                 |                |
| https://elearning.fao    | .org/                                   |                                 |                |
|                          |                                         |                                 | Allow          |
| Website                  |                                         | Status                          | •              |
|                          |                                         |                                 |                |
|                          |                                         |                                 |                |
| Denne aver 147 - beriden | Remove All Websites                     |                                 |                |